## 共用パソコンの初期設定(WPA2 の資格情報を記憶させない)

(1) [スタート(Windows マーク)] → [設定] → [ネットワークとインターネット] → [Wi-Fi] →
[既知のネットワークの管理] → 使用している無線の SSID を選択

|               |         |            |                        | ← 設定                                   |              |                |          | -       |     |
|---------------|---------|------------|------------------------|----------------------------------------|--------------|----------------|----------|---------|-----|
| ビン留め済み        |         | V E        | <b>F</b> a             | ם-אעליל אל-ם                           | ··· > Wi-Fi  | ▶ 既知のネットワークを管理 | <u>!</u> |         |     |
| C             |         | ▲単         |                        |                                        | 既知のネットワーク    |                | 並べ替え:    | 優先順位    |     |
| Edge          | word    | Excel      | PowerPoint             | 設定の検索                                  | 既知のネットワークの検索 | ٩              | フィルター:   | すべて     |     |
|               |         | ~          | <b>(</b>               | لم-ـــــــــــــــــــــــــــــــــــ | 新しいネットワークを追加 |                |          | ネットワークの | 追加  |
| crosoft Store | ノオト     | Whiteboard | 設定                     | Са 📕 システム                              |              |                | -        |         |     |
| =             | Bargh   | *          |                        | 🚯 Bluetooth とデバイス                      | ক 00ouwifi   |                |          | 削除      | ] : |
| Spotify       | Disney+ | To Do      | Microsoft<br>Clipchamp | P ネットワークとインターネット                       |              |                |          |         |     |
| おすすめ          |         |            |                        | 🥖 個人用設定                                | ক্তি 24ounet | N              |          | 削除      | 1   |
|               |         |            |                        | アプリ                                    |              |                |          |         |     |
|               |         |            |                        | アカウント                                  | ▲ ヘルプを表示     |                |          |         |     |
|               |         |            |                        | ③ 時刻と言語                                |              | 学内で使用する全ての無線   | にて       |         |     |
|               |         |            |                        | € <i>プーム</i>                           |              | 設定してください。      |          |         |     |
|               |         |            |                        | 🕇 アクセシビリティ                             |              |                |          | )       |     |
|               |         |            |                        | プライバシーとセキュリティ                          |              |                |          |         |     |
| •             |         |            |                        | Windows Update                         |              |                |          |         |     |
|               |         |            |                        | _                                      |              |                |          |         |     |

(2) [高度な Wi-Fi ネットワークプロパティ] -「編集」ボタン →
セキュリティタブの「ログオンするたびに、この接続用の資格情報を使用する」のチェックを外す。

| Douwifi ワイヤレス ネットワークのプロパティ                                                           | >        | <                          |                                |     |  |
|--------------------------------------------------------------------------------------|----------|----------------------------|--------------------------------|-----|--|
| 接続 セキュリティ                                                                            |          | τ:                         | 自動 (DHCP)                      | 編集  |  |
| セキュリティの種類(E): WPA2 - エンタープライズ                                                        | v        | パーの割り当て:                   | 自動 (DHCP)                      | 編集  |  |
| 暗号化の種類(N): AES                                                                       | Ŷ        | :                          | 00ouwifi<br>Wi-Fi 6 (802.11ax) | שב- |  |
|                                                                                      |          | 1の種類:                      | WPA2-エンタープライズ                  |     |  |
| ネットワークの認証方法の選択(O):<br>Microsoft: 保護された EAP (PEAP) ジョン・<br>ログオンオストズビーブの接続用の資格結果を使用する。 | 定(S)     | のパージョン:                    |                                |     |  |
|                                                                                      | (N)      | 情報の種類:                     |                                |     |  |
| チェックを外す                                                                              |          | ク チャネル:                    |                                |     |  |
|                                                                                      |          | ま (送受信):<br>・カル IPv6 アドレス: |                                |     |  |
| at all ax AC (U)                                                                     |          | レス:<br>S サーバー:             |                                |     |  |
|                                                                                      |          | DNS サフィックス:<br>レス (MAC):   |                                |     |  |
|                                                                                      | + 10/141 |                            |                                |     |  |